## Orientações para realização da Matrícula Condicional

 Clique no menu⇒ Matrícula Condicional (disponível na página eletrônica do Processo Seletivo SISU/UNIPAMPA 2017)

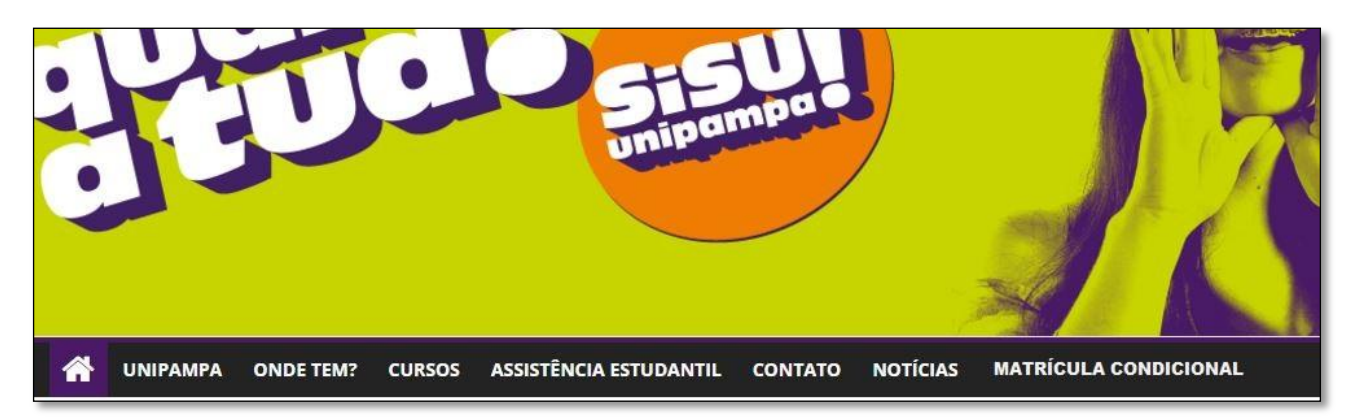

- ou, acesse: https://guri.unipampa.edu.br/ptl/sistema/principal#
- 2) Clique em Acadêmico  $\Rightarrow$  Processo Seletivo  $\Rightarrow$  Matrícula Condicional

| GURI GESTÃO<br>UNIFICADA<br>DE RESTÂO                                                                                         | NAIS Universidade reserva de Tecnologia da<br>Informação e Comunicação (DTIC)                               | ֎ Login<br>A-AA+ © Contraste ⊟ Bapa do Site |
|----------------------------------------------------------------------------------------------------|----------------------------------------------------------------------------------------------------|---------------------------------------------|
|                                                                                                    | DÊMICO > SISTEMA >                                                                                          | Pesquisar 👂                                 |
| PROCESSO SELETIVO EVENTOS                                                                                                    | BIBLIOTECA                                                                                                  |                                             |
| <ul> <li>Processo Seletivo </li> <li>» Nova Inscrição</li> <li>» Área do Candidato</li> <li>» Autenticar Documento</li> </ul> | <ul> <li>SISU </li> <li>» Confirmação Interesse Lista de Espera</li> <li>» Matrícula Condicional</li> </ul> |                                             |
|                                                                                                    | CAIXA POSTAL SITUAÇÃO LIVROS                                                                                |                                             |

3) Informe os dados solicitados e clique em Confirmar

| GURR GESTÃO<br>DE RECURSOS<br>INSTITUCIONAS<br>INSTITUCIONAS                                                                             | ⊗ Sair<br>A. A. A.+ (@ Contraste   A. Mapa do Site |
|----------------------------------------------------------------------------------------------------|----------------------------------------------------|
| ADMINISTRATIVO > ACADÊMICO > SISTEMA >                                                                                                   | Pesquisar 🔎                                        |
| » Åreac Académico » Subárea: Processo Seletivo » Módulo: SISU » Apão: SISU - Matricula condicional                                       |                                                    |
| Confirme seus dados pessoais para proseguia. Confirme seus dados pessoais para proseguia. COPF: RG: Data Nascimento: Continuar Continuar | Matrícula Condicional                              |

4) Na tela seguinte faça a inserção dos documentos de acordo com a modalidade de vagas que está inscrito e de acordo com os critérios especificados no Edital 22/2017.

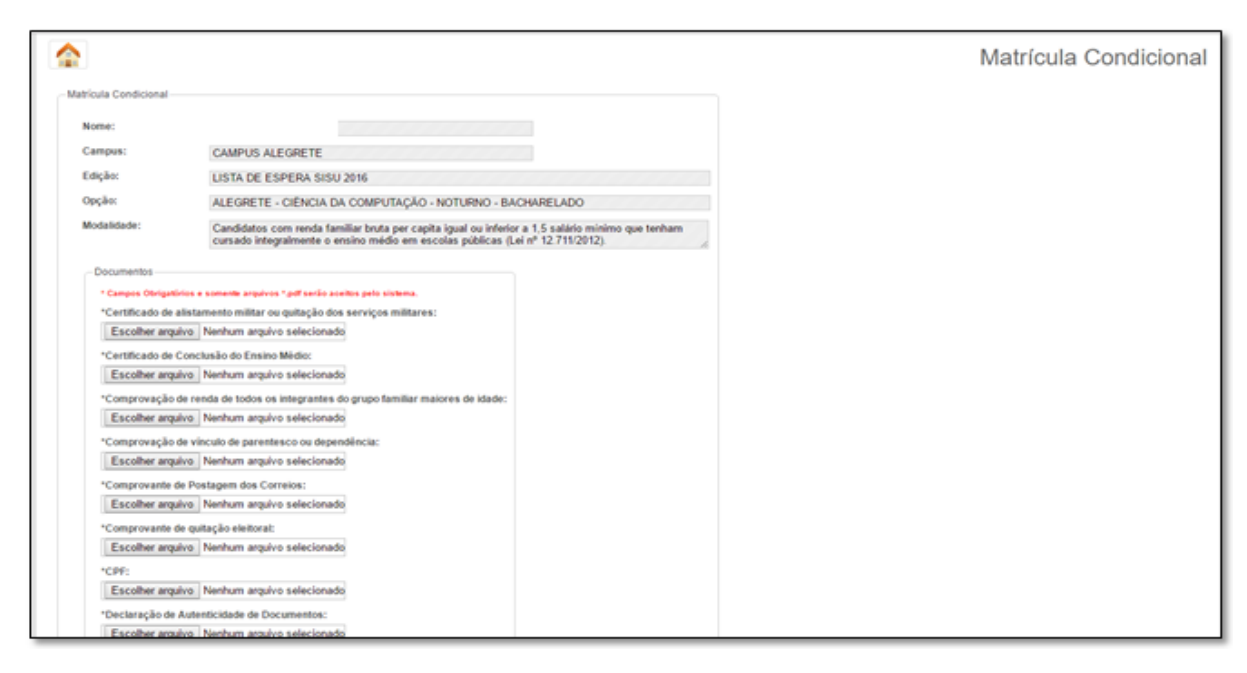

**Atenção:** o sistema permite apenas a inserção de um único arquivo por campo. Para os casos em que é necessária a apresentação de vários documentos (ex.: Comprovante de renda de todos os integrantes do grupo familiar maiores de idade) será preciso fazer a conversão dos arquivos em um único *PDF*. Sugerimos sites como https://smallpdf.com/pt/juntar-pdf e http://pdfjoiner.com/pt/, ou qualquer outro disponível na *web*, que possibilitam de maneira acessível a união dos arquivos.

5) Clique em  $\Rightarrow$  Baixar Comprovante

| GURI                                                                                              | GESTÃO<br>INVERCIDADA<br>INSTITUCIONAS<br>INSTITUCIONAS<br>INVERSIMAN NATIONAL A TRANSPORTANTI A CONTRACTOR (DTIC)                                                                                                    | ا المعام المحالي المحالي |
|---------------------------------------------------------------------------------------------------|----------------------------------------------------------------------------------------------------|----------------------------------------------------------------------------------------------------|
|                                                                                                   | ACADÊMICO > SISTEMA >                                                                                                    | Pesquisar 🔎                                                                                                    |
| » Área: Académico » Subárea: Proc                                                                 | esso Seletvo » Módulo: SISU » Ação: SISU - Matricula condicional                                                                                                    |                                                                                                    |
| Matricula Condicional<br>Data/hora Envio:<br>Nome:<br>Campus:<br>Edição:<br>Opção:<br>Modalidade: | 23/01/2017 17: 16:25<br>CAMPUS ALEGRETE<br>LISTA DE ESPERA SISU 2016<br>ALEGRETE - CIÊNCIA DA COMPUTAÇÃO - NOTURNO - BACHARELADO<br>Candidatos com renda familiar bruta per capita igual ou inferior a 1.5 salário mínimo que tenham<br>cursado integralmente o ensino médio em escolas públicas (Leí nº 12:711/2012). | Matrícula Condicional                                                                                                    |

Guarde seu comprovante! Ele poderá servir como eventual comprovação da Etapa 1 de sua Matrícula Condicional.

6) Caso algum documento postado esteja em desacordo com o Edital 22/2017 ou apresente problemas de visualização ou leitura, em data especificada no referido Edital, o sistema de envio de documentos abrirá para você fazer a substituição do arquivo.

Repita os passos de acesso e a seguinte tela aparecerá para você. Faça a substituição do arquivo, considerando a "Justificativa de solicitação de reenvio de documentos". Clique em  $\Rightarrow$  **Enviar** 

| MINISTRATIVO >                         | ACADEMICO >                                  | SISTEMA >                                                                                                    | Pesquisat            |
|----------------------------------------|----------------------------------------------|----------------------------------------------------------------------------------------------------|----------------------|
| a: Acadômico » Subárea: Pro            | cesso Seletivo » Módulo: SISU                | » Aplioc SISU - Matricula condicional                                                                                                    |                      |
|                                        |                                              |                                                                                                    | Matrícula Condiciona |
| Matricula Condicional                  |                                              |                                                                                                    |                      |
| Nome:                                  |                                              |                                                                                                    |                      |
| Campus:                                | CAMPUS ALEGRET                               | E                                                                                                    |                      |
| Edição:                                | LISTA DE ESPERA S                            | SISU 2016                                                                                                    |                      |
| Opção:                                 | ALEGRETE - CIÊNCI                            | IA DA COMPUTAÇÃO - NOTURNO - BACHARELADO                                                                                                   |                      |
| Modalidade:                            | Candidatos com rend<br>cursado integralmente | a familiar bruta per capita igual ou inferior a 1,5 salaiso mínimo que tenham<br>e o ensino médio em escolas públicas (Lei nº 12.711/2012) |                      |
| Documentos                             |                                              |                                                                                                    |                      |
| * Campos Obrigatóri                    | os e somente angaivos ".gdf.ser              | ão aceitos pelo sistema.                                                                                                    |                      |
| Justificativa de so                    | licitação de reenvio de docur                | mentos                                                                                                    |                      |
| Certificado de Co<br>Documento llegivo | nclusao do Ensino Medio:<br>Il.              |                                                                                                    |                      |
| *Certificado de Co                     | onclusão do Ensino Médio:                    |                                                                                                    |                      |
| Escolher arquiv                        | <ul> <li>Nenhum arguivo selecio</li> </ul>   | onado                                                                                                    |                      |
|                                        |                                              | 🛩 Enviar                                                                                                    |                      |
|                                        |                                              |                                                                                                    |                      |
|                                        |                                              |                                                                                                    |                      |
|                                        |                                              |                                                                                                    |                      |

Repita o Passo 5 para baixar seu novo comprovante